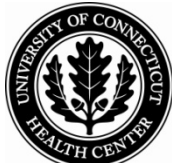

# UConn Health Center Banner Training Manual

# Internet Native Banner (INB) Ledger Inquiries

## **Banner Reporting Overview**

### **Available Banner Reporting Methodologies**

There are several reporting methods available in Banner as listed below. Please see the separate procedure for each one.

- 1. **INB Inquiries:** Filter Banner forms by specifying criteria such as FOAPAL codes, then drill down to narrow results by additional criteria such as date or transaction type, source document information; extract to Excel.
- 2. <u>SSB Queries:</u> Build queries by specifying criteria such as FOAPAL codes, then drill down to source document information. Add calculated fields; extract to Excel; save queries for future use.
- 3. **INB Reports:** Filter pre-defined Banner reports by specifying parameters such as date ranges and codes. Extract as a text file for opening in MS Word.
- 4. <u>Ad-Hoc Queries (ODS)</u>: Banner data is stored in the Operational Data Store (ODS) and can be queried directly using tools such as Web Focus.
- 5. <u>E-Print:</u> A selection of FRS E-Print reports that have no Banner equivalent will be written by UCHC IT and made available in a new E-Print application.

In addition, detailed Purchasing information be queried in HuskyBuy and exported to Excel.

### **Important Reporting Concepts**

### **Banner Security Controls Reporting Access**

Each individual Banner User's security set-up controls the forms and data the user may view.

- 1. Form Security: Banner Users are set up with access to only certain forms
- 2. Fund Org Security: Banner Users are set up with access to only certain Fund and Organizations

#### Many Forms are Ledger-Specific

- 1. General (G/L): For Balance Sheet Account inquiries—see number table below
- 2. Operating (O/L): For Income Statement inquiries--see number table below
- 3. Grants: For Grants and Project Funds; provides Inception-to-Date amounts
- 4. Encumbrance

### **Two Different Transaction Sign Conventions Are Used**

Transaction signs are indicated in two ways in Banner:

- 1. <u>"D" & "C"</u>: Indicate true accounting Debits or Credits
- 2. <u>"+" & "-"</u>: Indicate an Increase ("+") or Decrease ("-") to an account's normal balance; see table below.

|     | Account Types and Signs by Ledger         |           |                   |                   |                   |  |
|-----|-------------------------------------------|-----------|-------------------|-------------------|-------------------|--|
| (Ac | Account Type<br>ct starts w/ first digit) | Ledger    | Normal<br>Balance | Increase<br>("+") | Decrease<br>("-") |  |
| 10  | Assets                                    | General   | Dr                | Dr                | Cr                |  |
| 20  | Liabilities                               | General   | Cr                | Cr                | Dr                |  |
| 30  | Control Accounts                          | General   | Various           | Various           | Various           |  |
| 40  | Net Assets                                | General   | Cr                | Cr                | Dr                |  |
| 50  | Revenue                                   | Operating | Cr                | Cr                | Dr                |  |
| 60  | Salary Expenses                           | Operating | Dr                | Dr                | Cr                |  |
| 70  | <b>Operating Expenses</b>                 | Operating | Dr                | Dr                | Cr                |  |
| 80  | Transfers                                 | Operating | Cr                | Cr                | Dr                |  |
| 90  | Fund Additions                            | General   | Cr                | Cr                | Dr                |  |
| 95  | Fund Deductions                           | General   | Dr                | Dr                | Cr                |  |

### **Budgets Are Controlled at Certain Levels**

- 1. Only Travel & Expense, and Purchase-Type Documents (those passed from HuskyBuy) are checked for Budget Availability
- 2. Budgets are controlled at the Fund, Organization, and Pooled Account Levels
- 3. Only Salary and Operating Expense Accounts are budgeted (those beginning with "6' or "7")

See the Appendix for a summary of Budget Pool Levels.

### Most Forms Display Only Posted (not Pending) Transactions

Two forms do display Pending Transactions

- 1. Budget Availability, FGIBAVL
- 2. Suspended Journal Entries, FGAJVCD

### Most Forms Display Fiscal Year (Not Inception-to-Date) Data

Use the Grant Form, "FRIGITD" to access Inception-to-Date data (for project Funds, for example)

### **Most Forms Are Not Period-Specific**

- 1. The Transaction forms (FGITRND, FGIGLAC) have a '**Period**' field that can be filtered, but it is <u>cumulative</u>, e.g., results will include all transactions from the beginning of the Fiscal Year through the specified period.
- 2. CAUTION: The 'Activity Date' that appears on many forms is simply a processing date, and <u>does not</u> relate to an accounting period.
- **3. Transaction Dates**, which are found at the Document level, DO relate to accounting periods—the month of the Transaction Date is the month of the accounting period.

### Financial Statement Reporting Will Be Done in the TM1 (Budget) System

- 1. Although Financial Statement Reports are available in Banner, UCHC's official financial reporting will be done in TM1
- 2. Data between TM1 and Banner will be synched several times per day
- 3. Reporting roll-ups may differ between the two systems.

## Using Inquiries, Queries, and Drill Options to Find Banner Information

### How to Perform a Basic Inquiry

An inquiry is used to populate a Banner Form. Filter criteria such as FOAPAL codes are entered in the Key Block, and then a Next Block action is used to populate the data block.

- 1. Navigate to the Form (see Key Banner Inquiry Forms section for a sample list).
- 2. Enter filter criteria in the key block fields. For example, enter a Fund code in the Fund field
  - a. Note: Some fields are optional while others are required; the AutoHint provides guidance
  - b. Use the List of Values (LOV) to search for valid values (click the drop-down box to begin; see query instructions below.)
  - c. Some fields accept both non-data-enterable FOAPAL codes as well as data-enterable codes; e.g., Account "700" vs. Acct "70001"; non-data-enterable codes provide summary-level results.
- 3. Perform a Next Block action to populate the data block; (some forms also require a Query Execute action to display data; see Autohint line for guidance)

### How to Query to Filter Banner Data

A query is used to filter the data fields on a Banner Form. A Query Enter action is used to clear the data on the form, then filter criteria is entered in one of the form's fields. A Query Execute Action is used to re-populate the data.

- 1. Perform an inquiry on a form, or access a List of Values (LOV)
- 2. Query Enter (F7) to clear the form
- 3. Select the field you wish to filter (ex: the "Title" field on the Account LOV)
- 4. Enter filter criteria, using wildcards if desired (ex: "%Equip%" to find any titles containing the string "Equip")
- 5. Query Execute (F8) to populate the query

#### NOTE: Most Title and Description fields are *case sensitive* in Banner.

### How to Use the Options Menu to Drill for More Detail

The Options menu lists related forms that you can navigate to from the current block or current record on a form. The resulting form will pre-fill with criteria from the current form, such as the key block data or selected record data. (See <u>Drilling</u> <u>Examples</u> section).

- 1. Perform an inquiry on a form
- 2. Navigate to the Block or Record to be researched
  - a. Use Next Block to select a block
  - b. Use Next Record, or click in the left-most column of a record to select it (it will become highlighted)
- 3. Click the Options menu and select the related forms (Available Options vary by block or record)
- 4. Perform a Next Block and/or Query Execute on the resulting form to populate it
- 5. Most resulting Data can be re-queried/re-drilled

Note: Other selections available from the Options Menu at times include obtaining a grand total for all records, and viewing a list of codes pertaining to the current form.

### How to Drill Using Forms That Are Not Available Via the Options Menu

Sometimes a form that would aid the research is not listed as an Option. In this case you can copy a key piece of information to the clipboard, navigate to the desired form, and paste the clipboard contents into the related field.

- 1. Click in the field containing the key piece of information (e.g., document number), and Edit Copy from the menu
- 2. Use the F5 key to open the "Go To" block, type in the name of the desired form, and hit "enter"
- 3. Navigate to the related field (e.g., document number) on the new form, and Edit Paste from the menu
- 4. Continue with the inquiry/query as described above
- 5. To return to the original form, click the "X" Exit icon

### Monitor the Autohint Line for Helpful Information

The Autohint will display information about the current field, any error situations, and potential short-cuts.

Example: Per the AutoHint line below, clicking Item Duplicate from the menu, or using the keyboard equivalent F3, will navigate to the FGITRND form for detail information.

| Dup Item for Detail | Count Query fo | or Orgn. Summ | ary, Dup Rec for | Encum. List |
|---------------------|----------------|---------------|------------------|-------------|
| Record: 1/2         |                |               |                  | <0SC>       |

#### How to Start a New Inquiry

- 1. Use Rollback to access the key block and change filter criteria
- 2. In some cases, Query Cancel must be used before the Rollback action (if Rollback doesn't work, try using Query Cancel first)

### How to Extract Inquiry/Query Results to Excel

Note that this option is not yet available on all forms. The Extract options will be grayed-out on the menu if not available).

- 1. Once the form is populated as desired, click one of the Extract Data Options under the Help menu
  - a. Extract Data with Key will export the selections you have made in the header block in addition the query results
  - b. Extract Data-No Key will export the query results only
- 2. Click the "Open" button on the resulting File Download message box (note, a "Save" option is also available)
- 3. A file named "gokoutd.csv" opens in Excel
- 4. Change the file type to an Excel File Type before saving

### How to Locate a Finance Inquiry Form

A Matrix that compares Key Inquiry forms is available on the next page. To see the complete list of inquiry forms, enter the following string in the Banner Go To box: 'F\_I%'. This will return all **F**inance forms with the **I**nquiry Function.

| Î | Gearch Results 100000000000000     | Part Login Ci |
|---|------------------------------------|---------------|
| 1 |                                    |               |
| 1 | ri- da                             |               |
|   | Find %                             |               |
|   | Desc                               | Code          |
|   | Check Payment History              | FAICHKH       |
|   | Financial Aid Pell Processing      | FAID          |
|   | Invoice/Credit Memo Query          | FAIINVE       |
|   | Invoice/Credit Memo List           | FAIINVL       |
|   | Receiving/Matching Status Query    | FAIIREC       |
|   | Open Invoices by FOAPAL            | FAIOINF       |
|   | Vendor History Query               | FAIVHIS       |
|   | Vendor Invoice Query               | FAIVINV       |
|   | Vendor Detail History              | FAIVNDH       |
|   | Fixed Asset Adjustment Query       | FFIADJF       |
|   | Fixed Asset Adjustment History     | FFIADJH       |
|   | Fixed Asset Adjustment List        | FFIADJL       |
|   | DTAG Document Listing              | FFIDTAG       |
|   | Fixed Asset List                   | FFIFALV       |
|   | Fixed Asset Master Query           | FFIMAST       |
|   | Fixed Asset Procurement Query      | FFIPROC       |
|   | List of Automatic Journal Vouchers | FGIAUTO       |
|   | Budget Availability Status         | FGIBAVL       |
|   | Executive Summary                  | FGIBDSR       |
|   | Organization Budget Status         | FGIBDST       |
|   | Organization Budget Summary        | FGIBSUM       |
|   | Direct Cash Receipt Summary        | FGICSUM       |
|   | Direct Cash Receipt Inquiry        | FGIDCSR       |
|   | Document Retrieval Inquiry         | FGIDOCR       |
| 1 | Encumbrance List                   | FGIENCB       |
|   | Detail Encumbrance Activity        | FGIENCD       |
|   | General Ledger Activity            | FGIGLAC       |
|   | Journal Voucher Summary            | FGIJSUM       |
|   | List of Suspended Journal Vouchers | FGIJVCD       |
|   | Organizational Encumbrance List    | FGIOENC       |
|   | Reclassification Query             | FGIRCLE       |
|   | General Ledger Trial Balance       | FGITBAL       |
|   | Trial Balance Summary              | FGITBSR       |
|   | Detail Transaction Activity        | FGITRND       |
|   | Approvals Notification             | FOIAINP       |
|   | Approval History                   | FOIAPHT       |
|   | Approved Document Query            | FOIAPPD       |
|   | Document Approval History          | FOIAPPH       |

Reminder: Security settings may limit your access to these forms.

# **Key Banner Inquiry Forms**

(See a Quick Reference Guide (QRG) with a screen shot for each following this table).

| QRG |          | Banner                                 |                                                                   |                                                                                                    |
|-----|----------|----------------------------------------|-------------------------------------------------------------------|----------------------------------------------------------------------------------------------------|
| #s  | Category | Form                                   | Banner Form Name                                                  | Description                                                                                                    |
| 1   | O/L      | FGIBDSR                                | Executive Summary (Can query on Hi-Level codes)                   | Budget and Activity data organized by Account; filter by 1 or more FOAPAL elements                                                                             |
| 2   | O/L      | FGIBSUM                                | Trial Balance Summary                                             | Fund balance by Revenue, Labor, Expense, and Transfer categories                                                                                               |
| 3   | O/L      | FGIBAVL                                | Budget Availability Status<br>INCLUDES PENDING<br>DOCUMENTS       | Available budget balance, actuals, and commitments by FOAP at the level of budget control                                                                      |
| 4   | O/L      | FGIBDST                                | Organization Budget Status-<br>-INCLUDES ONLY POSTED<br>DOCUMENTS | Available budget balance, actuals, and commitments<br>by FOAP as entered, rather than as summarized at<br>the level of budget control like in the FGIBAVL form |
| 5   | O/L      | FRIGITD                                | Grant Inception to Date<br>(ITD)                                  | ITD budget, actuals, commitment info for any fund type that is a project/has an associated grant code                                                          |
| 6   | O/L      | FGITRND                                | Detail Transaction Activity                                       | Lists of all documents that affected a particular<br>FOAPAL elements                                                                                           |
| 7   | G/L      | FGITBSR                                | Trial Balance Summary (@<br>High Level)                           | Beginning balance and current balance for G/L Accts<br>/ Fund Balancecan filter by Fund Type                                                                   |
| 8   | G/L      | FGITBAL                                | Trial Balance Summary                                             | Beginning balance and current balance for G/L Accts<br>/ Fund Balance                                                                                          |
| 9   | G/L      | FGIGLAC                                | General Ledger Activity                                           | Lists documents posted to G/L Fund and/or Account, by fiscal period and/or fiscal year                                                                         |
| 10  | Document | FGIDOCR /<br>>FGIDOCP                  | Document Retrieval Inquiry<br>Form/ > Option: Postings            | Displays all sequences (lines) for a document/ doc<br>type, or description. Drill to FGIDOCP to see system<br>postings e.g., Control Acct entries              |
| 11  | Encumb.  | FGIOENC                                | Org. Encumbrance List                                             | Lists all encumbrances posted to a particular ORG and/or Fund                                                                                                  |
| 12  | Encumb.  | FGIENCD Detail Encumbrance<br>Activity |                                                                   | Transactions affecting encumbrances (requisitions,<br>purchase orders, general encumbrances, and the<br>payments that liquidate them)                          |
| 13  | Purch    | FPIPURR                                | Purchase/Blanket Order<br>Info                                    | PO and Change order information                                                                                                    |
| 14  | Purch    | FOIDOCH                                | Document History                                                  | Status by Document Type/Document number                                                                                                    |
| 15  | Purch    | FAIINVE                                | Invoice                                                           | Accounting, status, and payment information                                                                                                    |
| 16  | Purch    | FAICHKH                                | Check Payment                                                     | Lists invoices paid by check number                                                                                                    |
| 17  | O/L      | FZMACCI                                | Account Index                                                     | Valid Fund Organization Combination                                                                                                    |
| 18  | AP       | FOAIDEN                                | Person Identification                                             | Search whether a person exists in Banner                                                                                                    |
| 19  | АР       | FTMVEND                                | Vendor Maintenance                                                | Search whether a person is a vendor and/or verify remit to address                                                                                             |

#### 1. FGIBDSR—Executive Summary (Balance by FOAPAL; Can use High-Level Codes)

| Oracle De                                                                                                    | evelo  | per Forms Runtime - Web:                    | Open > FGIBDSR      |                                         |                   |                        |       |
|----------------------------------------------------------------------------------------------------|--------|---------------------------------------------|---------------------|-----------------------------------------|-------------------|------------------------|-------|
| le <u>E</u> dit <u>C</u>                                                                                                    | ptior  | ns <u>B</u> lock Item <u>R</u> ecord Qu     | uery Tools Help     |                                         |                   |                        |       |
| 🖹 🔗 🗎                                                                                                    | >      | 8 🗣 🖻 🖻 i 🎓 🖥 i                             | 😰 📾 🕱 🛭 🏊 🗆 🖻       | 🕽 🕒 [ 昏 ဉ 🗐 [ 🚸 [ 🧍                     | 🖌   🍚   🛞   🚔   🗧 |                        |       |
| Executive                                                                                                    | e Surr | nmary FGIBDSR 8.0.0.1 (T                    | RNG) DODOODOODOODOO | 000000000000000000000000000000000000000 |                   |                        | < ≚ × |
| Chart: U   Fiscal Year: 11   Index: Total   Index: Total   Query Specific Account Account:   Account: Total   Account: Total   Activity: Total   Commit Type: Both |        |                                             |                     |                                         |                   |                        |       |
| Account                                                                                                    | t Tyj  | pe Title                                    | Adjusted Budget     | YTD Activity                            | Commitments       | Available Balance      |       |
| 55101                                                                                                    |        | Cantractual Allewapees                      | -669.00             | -10./3                                  | 0.00              | -652.27                |       |
| 55101                                                                                                    |        | Rod Dobt                                    | -2/7,460.00         | -0,930.50                               | 0.00              | -270,523.50            | 12    |
| 56501                                                                                                    |        |                                             | 68 322 00           | 1 708 05                                | 0.00              | 66 613 95              |       |
| 57002                                                                                                    |        | General Revenue                             | 3 023 919 00        | 75 597 98                               | 0.00              | 2.948.321.02           |       |
| 61001                                                                                                    |        | Base Earnings                               | 0.00                | 100.814.46                              | 346.286.23        | -447,100,69            |       |
| 61003                                                                                                    |        | Sick Leave                                  | 0.00                | 3,407.27                                | 0.00              | -3,407.27              |       |
| 61005                                                                                                    | Ī      | Vacation Leave                              | 0.00                | 5,056.14                                | 0.00              | -5,056.14              |       |
| 61007                                                                                                    | Ī      | Personal Leave                              | 0.00                | 542.61                                  | 0.00              | -542.61                |       |
| 61009                                                                                                    |        | Compensatory Time Taken                     | 0.00                | 863.46                                  | 0.00              | -863.46                |       |
| <u> </u>                                                                                                    |        |                                             |                     |                                         | Д                 |                        |       |
| 61017                                                                                                    |        | Furlough Cost Recovery                      | 0.00                | -499.71                                 | 0.00              | 499.71                 |       |
| 61017<br>61050                                                                                                    |        | Furlough Cost Recovery<br>Salary Adj Manual | 0.00                | -499.71<br>31,993.71                    | 0.00              | 499.71<br>1,247,754.29 | •     |

| FGIBDSR                  | G/L Trial Balance Summary (Displays Fund Balance)                                                                                                    |
|--------------------------|----------------------------------------------------------------------------------------------------|
| Required Entries         | Chart, Fiscal Year, Index or one or more FOAPAL elements. Orgn and Fund can be high-level codes.                                                                     |
| Account                  | Leave blank to display all account codes within the organization or enter a desired code. It will display <b>all subsequent</b> account codes.                       |
| Acct Type                | Leave blank to display all account types within the organization or enter a desired code. (Level 1 or Level 2 account types. See Account Types).                     |
| Other Criteria           |                                                                                                    |
| Query Specific Account   | If a specific account code is entered in Account, screen will display that account, and <b>all</b> subsequent accounts, unless 'Query Specific Account' is selected. |
| Include Revenue Accounts | Should be unchecked for available balance queries, since Banner will subtract total expenses from revenues when checked.                                             |
| Commit Type              | Specify uncommitted, committed, or both types of encumbrances                                                                                                    |
| Other Fields             | Type: Revenue Labor Expense Transfer                                                                                                    |
| Drill Options            |                                                                                                    |
| FGITRND                  | Transaction Detail                                                                                                    |

### 2. FGIBSUM – Organizational Budget Summary

|                                           |                     | a a a a a a a a a a a a a a a a a a a        |             |                   | <u>د × ۲</u> |
|-------------------------------------------|---------------------|----------------------------------------------|-------------|-------------------|--------------|
| Chart of Accounts: UV<br>Fiscal Year: 11V | Organization: 10700 | <ul> <li>Child and Family Studies</li> </ul> | Commit Indi | cator: Both 💌     |              |
| Account Type                              | Adjusted Budget     | YTD Activity                                 | Commitments | Available Balance |              |
| Revenues                                  | 0.00                | 40.38                                        | 0.00        | -40.38            |              |
| Labor                                     | 513,015.00          | 141,238.08                                   | 459,894.54  | -88,117.62        |              |
| Expenditures                              | 0.00                | 673.99                                       | 122,419.66  | -123,093.65       |              |
| Transfers                                 |                     |                                              |             |                   |              |
| (Labor + Expense + Transfer)              | -513,015.00         | -141,871.69 Total Commitments:               | 582,314.20  |                   |              |
| (Record: 1/4     .                        |                     | C>                                           |             |                   |              |

| FGIBSUM          | G/L Trial Balance Summary (Displays Fund Balance)          |
|------------------|------------------------------------------------------------|
| Required Entries | Chart, Fiscal Year, Organization                           |
| Other Criteria   |                                                            |
| Fund             | May be required if user does not have master fund security |
| Drill Options    | FGITRND                                                    |

### 3. FGIBAVL - Budget Availability Status--INCLUDING Pending (not yet posted) Documents

| 🕌 Oracle Dev                                              | eloper Forms Runtime - Wet                      | o: Open > FGIBAVL                                                                                                    |                                                                                                    |                   |                                        |
|-----------------------------------------------------------|-------------------------------------------------|----------------------------------------------------------------------------------------------------|----------------------------------------------------------------------------------------------------|-------------------|----------------------------------------|
| <u>Eile Edit Op</u>                                       | tions <u>B</u> lock <u>I</u> tem <u>R</u> ecord | Query Tools Help                                                                                                    |                                                                                                    |                   |                                        |
| ( 🖪 🔗 📳                                                   | i 🍋 🛋 🖻 i 🎓 🍒                                   | )   💱 📾 🛞   💁   📇   🖪                                                                                                    | 🛯 🕒 । 🔁 🔁 । 🐗 । 🏶                                                                                                    | 🗙   🤗   🕲   🚔   🤇 |                                        |
| 🙀 Budget Ava                                              | ailability Status FGIBAVL 8.                    | 0.0.1 (TRNG) 2020000000000                                                                                                    |                                                                                                    |                   | 00000000000000000000000000000000000000 |
| Chart:<br>Fiscal Yea<br>Index:<br>Commit Ty<br>Control Ke | U V<br>II V<br>ype: Both V<br>eys> Fund: 100034 | Fund:         100034           Organization:         10300           Account:         6100           Program:         10           Organization:         10300 | <ul> <li>Ire Salary Support</li> <li>Orthopaedic Surgery</li> <li>Regular Earnings</li> <li>Instruction</li> <li>Account: 6100</li> </ul> | Program:          |                                        |
| Account                                                   | Title                                           | Adjusted Budget                                                                                                    | YTD Activity                                                                                                    | Commitments       | Available Balance                      |
| <mark>6100</mark>                                         | Regular Earnings                                | 0.00                                                                                                    | 4,196.44                                                                                                    | 12,798.61         | -16,995.05 🔺                           |
| 6500                                                      | Fringe Expenses                                 | 0.00                                                                                                    | 1,749.87                                                                                                    | 3,636.57          | -5,386.44                              |
|                                                           |                                                 |                                                                                                    |                                                                                                    |                   |                                        |
|                                                           |                                                 |                                                                                                    |                                                                                                    |                   |                                        |
|                                                           |                                                 |                                                                                                    | l                                                                                                    | l                 |                                        |
|                                                           |                                                 |                                                                                                    | l                                                                                                    |                   |                                        |
|                                                           |                                                 |                                                                                                    |                                                                                                    |                   |                                        |
|                                                           |                                                 |                                                                                                    |                                                                                                    |                   |                                        |
|                                                           |                                                 |                                                                                                    | î                                                                                                    | î                 |                                        |
|                                                           |                                                 |                                                                                                    |                                                                                                    |                   |                                        |
|                                                           |                                                 |                                                                                                    |                                                                                                    |                   |                                        |
|                                                           |                                                 |                                                                                                    |                                                                                                    |                   | ]                                      |
|                                                           |                                                 |                                                                                                    |                                                                                                    |                   |                                        |
|                                                           | Total:                                          | 0.00                                                                                                    | 5,946.31                                                                                                    | 16,435.18         | -22,381.49 👻                           |
| Account Code.                                             |                                                 |                                                                                                    |                                                                                                    |                   |                                        |
| Record: 1/2                                               |                                                 | <0SC>                                                                                                    |                                                                                                    |                   |                                        |

| FGIBAVL          | O/L Budget Availability INCLUDING PENDING DOCUMENTS                                                                                                    |  |  |
|------------------|----------------------------------------------------------------------------------------------------|--|--|
| Required Entries | Chart, Fiscal Year, Index or one or more FOAPAL elements.<br>Budgeted Account must be entered.                                                                   |  |  |
| Account          | Budgeted Accounts begin with a "6" or "7". Only pool-level accounts will display regardless of Account level entered. All subsequent account codes will display. |  |  |
| Other Criteria   |                                                                                                    |  |  |
| Commit Type      | Specify uncommitted, committed, or both types of encumbrances                                                                                                    |  |  |
| Control Keys     | Auto-populates. Indicates the fields that the budget is controlled on.                                                                                           |  |  |
| Drill Options    | None                                                                                                    |  |  |

### 4. FGIBDST--Organization Budget Status –Includes Only Posted Documents

| 🕌 Oracle Dev                                                                                                    | Oracle Developer Forms Runtime - Web: Open > FGIBDST |                                                 |                                                         |          |                        |                        |                        |
|----------------------------------------------------------------------------------------------------|------------------------------------------------------|-------------------------------------------------|---------------------------------------------------------|----------|------------------------|------------------------|------------------------|
| <u>Eile Edit Op</u>                                                                                                    | tion                                                 | is <u>B</u> lock <u>I</u> tem <u>R</u> ecord Qu | ery <u>T</u> ools <u>H</u> elp                          |          |                        |                        |                        |
| 🔲 🔊 📋                                                                                                    | >                                                    | 🖹 🗗 🖻 🖻 I 🎓 🍢 I I                               | 💱 📾 🗭 í 🏠 í 🛓                                           | l ( C    | 🛾 🕒 I 🕾 🖓 I 🚸 I 🚸      | 🖗   🖗   🛞   🚔   🗶      |                        |
| 🧑 Organizati                                                                                                    | on E                                                 | Budget Status FGIBDST 8.3                       | (TRNG) DOODOODO                                         |          |                        |                        | 0000000000000000000000 |
| Chart:       U       Organization:       10300       Orthopaedic Surgery         Fiscal Year:       11       Fund:       100034       Ire Salary Support         Index:       •       Program:       10       Instruction         Query Specific Account       Account:       6100       Regular Earnings         Include Revenue Accounts       Account Type:       •         Commit Type:       •       Location:       • |                                                      |                                                 |                                                         |          |                        |                        |                        |
| Account                                                                                                    | Тур                                                  | oe Title                                        | Adjusted Budget                                         |          | YTD Activity           | Commitments            | Available Balance      |
| 61001                                                                                                    | L                                                    | Base Earnings                                   |                                                         | 0.00     | 4,219.32               | 12,798.61              | -17,017.93 🔺           |
| 61017                                                                                                    |                                                      | Furlough Cost Recovery                          |                                                         | 0.00     | -22.88                 | 0.00                   | 22.88                  |
| 65032                                                                                                    |                                                      | Fringe Percentage Chargeb                       |                                                         | 0.00     | 1,749.87               | 3,636.57               | -5,386.44              |
|                                                                                                    |                                                      |                                                 |                                                         |          |                        |                        |                        |
|                                                                                                    | Ц                                                    |                                                 |                                                         |          |                        |                        |                        |
|                                                                                                    | Ц                                                    |                                                 |                                                         |          |                        |                        |                        |
|                                                                                                    | Ľ                                                    |                                                 |                                                         |          |                        |                        |                        |
|                                                                                                    |                                                      |                                                 |                                                         |          |                        |                        |                        |
|                                                                                                    | H                                                    |                                                 |                                                         |          |                        |                        |                        |
|                                                                                                    | Н                                                    |                                                 |                                                         | <u> </u> |                        |                        |                        |
|                                                                                                    | Н                                                    |                                                 |                                                         | —ł       |                        |                        |                        |
|                                                                                                    |                                                      | Net Total:                                      |                                                         | 0.00     | -5,946.31              | 16,435.18              | ] •                    |
| EGIRDST                                                                                                    |                                                      |                                                 |                                                         |          |                        |                        |                        |
| Poquirod                                                                                                    | E۲                                                   | otrios                                          |                                                         | Cho      | rt Fiscal Voar Indov   |                        |                        |
| Accoun                                                                                                    | t (c                                                 | ntional)                                        |                                                         | Lea      | ve blank to display al | l account codes within | the organization, or   |
| Account (optional)                                                                                                    |                                                      |                                                 | enter a desired code. See Query Specific Account below. |          |                        |                        |                        |

| Required Entries         | Chart, Fiscal Year, Index or one or more FOAPAL elements                                                                                                    |
|--------------------------|----------------------------------------------------------------------------------------------------|
| Account (optional)       | Leave blank to display all account codes within the organization, or enter a desired code. See Query Specific Account below.                                                                                                    |
| Acct Type (optional)     | Leave blank to display all account types within the organization, or enter a desired <b>Level 2</b> account type code (50, 60 or 70). To see ALL Operating Expenses only, enter "70"                                                            |
| Other Criteria           |                                                                                                    |
| Query Specific Account   | If a specific account code is entered in Account, screen will display that account, and <b>all</b> subsequent accounts, unless ' <i>Query Specific Account</i> ' is selected.                                                                   |
| Include Revenue Accounts | Should be unchecked for available balance queries, since Banner will subtract total expenses from revenues when checked.<br>Check to Include Revenue e Accounts if the Fund has both Revenue and Expense and you wish to display a net balance. |
| Commit Type              | Specify uncommitted, committed, or both types of encumbrances                                                                                                    |
| Drill Options            | FGIBSUM, FGIOENC, FGITRND—(select record first)                                                                                                    |

### 5. FRIGITD—Grants (Project) Inception-to-Date

| 📓 Oracle Developer Forms Runtime - Web: Open >                                                                                  | FRIGITD [Q]                                             |                                                                          |                                   |                                                                                            |
|----------------------------------------------------------------------------------------------------|---------------------------------------------------------|--------------------------------------------------------------------------|-----------------------------------|--------------------------------------------------------------------------------------------|
| Eile Edit Options Block Item Record Query Id                                                                                    | ools Help                                               |                                                                          |                                   |                                                                                            |
| ( 🕒 🖉 🖹 । 🔁 🖨 🖨 🖻 । 🎓 🏹 । 😵 🛅                                                                                                   | 🛚 🖾 🛭 💁 🛯 📥 🛯 🔍 🕒                                       | 骨 挿   嵊   ⊕  -                                                           | 🖆 [ 🕜 [ 🍚 [ X                     |                                                                                            |
| g Grant Inception to Date FRIGITD 8.3 (TRNG) ;                                                                                  |                                                         |                                                                          |                                   | 000000000000000000000 🗹 🗙                                                                  |
| Chart of Accounts: U  Grant<br>Index: Fund:<br>Program: 60  Activit<br>Account Type: Accou<br>Date From (MM/YY): 07 / 60 Date T | : 224524<br>224524<br>ty:<br>nt:<br>Fo (MM/YY): 05 / 11 | Vault & Electric Power<br>Organization:<br>Location:<br>Account Summary: | Evaluation<br>61033<br>All Levels | Grant Year:<br>Fund Summary<br>Hierarchy<br>By Sponsor Account<br>Include Revenue Accounts |
| Account Type                                                                                                    | Adjusted Budget                                         | Activity                                                                 | Commitments                       | Available Balance                                                                          |
| 79716 E Improvements Bldg                                                                                                    | 0.00                                                    | 0.00                                                                     | 33,513.54                         | -33,513.54 📤                                                                               |
|                                                                                                    |                                                         |                                                                          |                                   |                                                                                            |
|                                                                                                    |                                                         |                                                                          |                                   |                                                                                            |
|                                                                                                    |                                                         |                                                                          |                                   |                                                                                            |
|                                                                                                    | ·                                                       |                                                                          |                                   |                                                                                            |
|                                                                                                    |                                                         |                                                                          |                                   |                                                                                            |
|                                                                                                    |                                                         |                                                                          |                                   |                                                                                            |
|                                                                                                    |                                                         |                                                                          |                                   |                                                                                            |
|                                                                                                    |                                                         |                                                                          |                                   |                                                                                            |
|                                                                                                    |                                                         |                                                                          |                                   |                                                                                            |
|                                                                                                    |                                                         |                                                                          |                                   |                                                                                            |
|                                                                                                    |                                                         |                                                                          |                                   |                                                                                            |
|                                                                                                    |                                                         |                                                                          |                                   |                                                                                            |
| Net Total:                                                                                                    | 0.00                                                    | 0.00                                                                     | 33,513.54                         | -33,513.54                                                                                 |

| FRIGITD             | Grants (Project) Inception-to-Date                                               |
|---------------------|----------------------------------------------------------------------------------|
| Required Entries    | Chart, FY, Index or Grant or Fund (Fund must be associated with a Grant/Project) |
| Optional Criteria   | Other FOAPAL elements                                                            |
| Grant Year          | Year of the Grant (not FY)                                                       |
| From- and To- Dates | Can specify a calendar year period to obtain FY information                      |
| Account Summary     | Specify Level 1 or Level 2                                                       |
| Drill Options       | Grant Detail Information, FRGTRD                                                 |
| Query Options       | Use Enter Query/Execute Query to filter on Account field.                        |

f

# Banner (INB) Ledger Inquiries

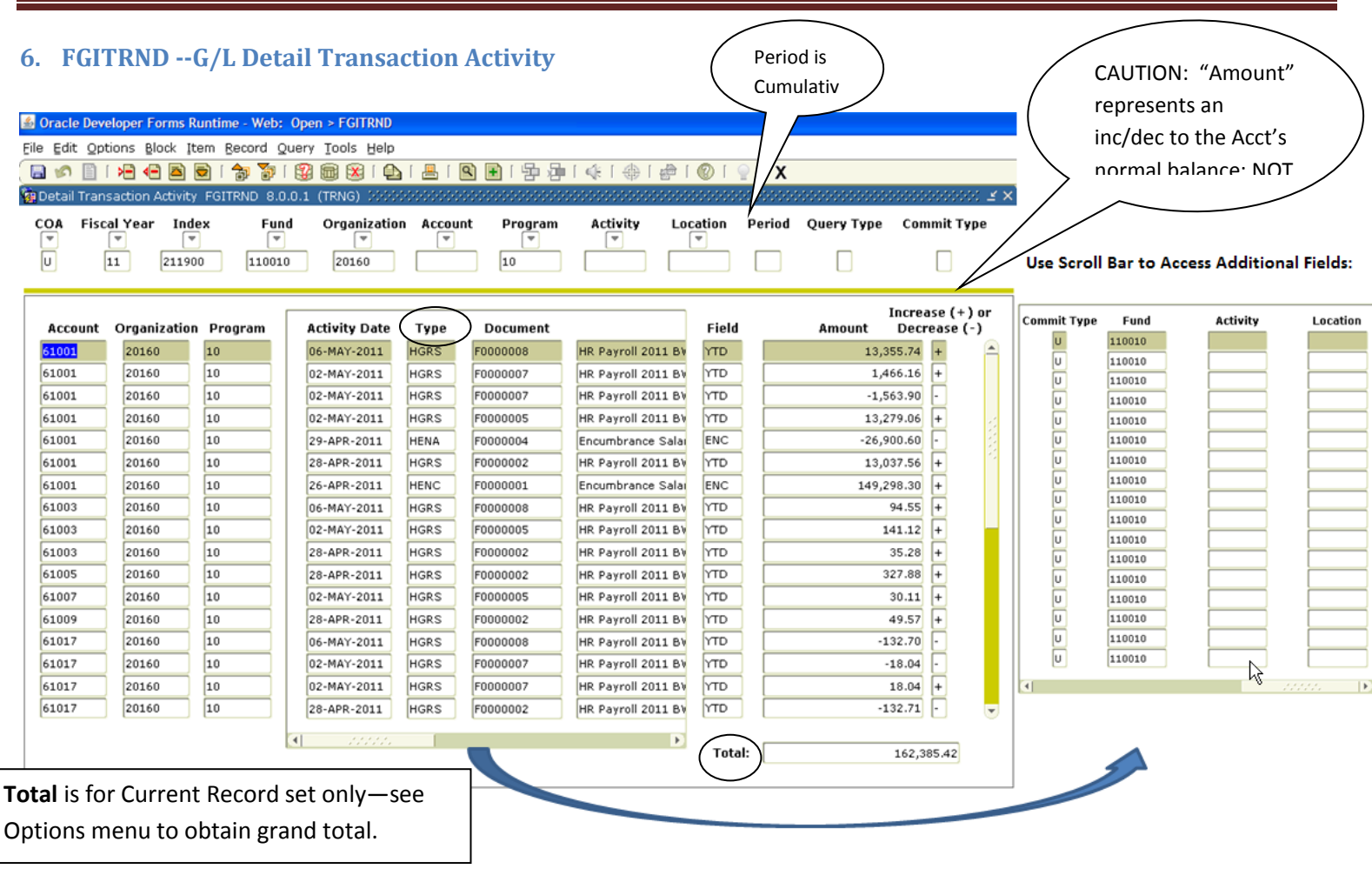

This form requires a Query Execute action to populate it

| FGITRND                  | O/L Detail Transaction Activity                                                                                                    |
|--------------------------|----------------------------------------------------------------------------------------------------|
| Required Entries         | Chart, Fiscal Year, Index or one or more FOAPAL elements,<br>OPTIONAL: Enter criteria in the Next Block with or without FOAPAL<br>elements specified in the Key Block. |
| Account                  | Blank for all, or enter specific account code. (Q must = S)                                                                                                    |
| Period                   | Blank for all, or enter specific period ("01"=July, "12" = June).                                                                                                    |
| Query Type               | Enter R (relative starting point to include subsequent accts) or S (specific account)                                                                                  |
| Commit Type              | Leave blank for both types of encumbrances, or Specify U (uncommitted) or C (committed)                                                                                |
| Drill Options            | FGIENCD                                                                                                    |
| Query Options            |                                                                                                    |
| (Document) Type          | See appendix for list. Ex.: "IN%" returns Invoices; "J%" returns JE's.                                                                                                 |
| Document (number)        |                                                                                                    |
| Amount                   |                                                                                                    |
| Field (transaction type) | ABD=Adj Budget; OBD=Orig. Budget; YTD=Actual Activity;<br>ENC=Encumbrance<br>Displays the total for the current record set only. Select Query Total                    |
| Total Field              | for All Records from the Options menu to display the last record and to display the total for all records.                                                             |

### 7. FGITBSR – Trial Balance Summary Form

| Second       | lie Develope<br>lit Options<br>Balance Su<br>: U<br>d: 80<br>punt: | er Forms Runtime - Web: Open > FGITBSF<br>Block Item Record Query Tools Hel<br>Commary FGITBSR 8.0.0.1 (TRNG) 2000<br>UConn Health Center<br>0136 V Lab Medicine - Clinical Labo | P<br>I I I I I I I I I I I I I I I I I I I |             | <b>x</b>           |     |   | <b>公 王 X</b> |
|--------------|--------------------------------------------------------------------|----------------------------------------------------------------------------------------------------|--------------------------------------------|-------------|--------------------|-----|---|--------------|
| Acct<br>Type | e Account                                                          | Description                                                                                                    | Beginning<br>Balance                       | D/C *       | Current<br>Balance | D/C | * |              |
| 14           | 10599                                                              | Claim On Cash                                                                                                    | 0.00                                       | D           | 205,322.06         | С   | * |              |
| 1E           | 12501                                                              | Receivables                                                                                                    | 0.00                                       |             | 24,129.35          | Þ   |   |              |
| 2A           | 21007                                                              | Accr Exp/Other Paybl                                                                                                    | 0.00                                       |             | 91,087.70          | C   |   |              |
| 3A           | 30101                                                              | Cur Year Actual Revenue Control Ac                                                                                                    | 0.00                                       | c 🗌         | 20,127.97          | C   |   |              |
| ЗA           | 30102                                                              | Cur Yr Act Expenses Control Acct                                                                                                    | 0.00                                       |             | 292,408.38         | D   |   | 1            |
| ЗВ           | 30301                                                              | Cur Yr Budget Revenue Budget                                                                                                    | 0.00                                       |             | 689,449.00         | D   |   |              |
| ЗВ           | 30302                                                              | Cur Yr Budgeted Expense Contr                                                                                                    | 0.00                                       | C 🗌         | 2,602,456.00       | С   |   | 1            |
| 3B           | 30304                                                              | Curr Year Change To Fund Bal Budget                                                                                                    | 0.00                                       |             | 1,913,007.00       | D   |   | 22           |
| ЗC           | 30501                                                              | Curr Year Reserve For Encumbrances                                                                                                    | 0.00                                       | C 🗌         | 642,453.77         | С   |   |              |
| 3C           | 30502                                                              | Current Year Encumbrance Control                                                                                                    |                                            |             | 642,453.77         |     |   | •            |
|              |                                                                    | * - denotes amount                                                                                                    | is opposite of Normal Balance              |             |                    |     | C | à            |
|              | Total:                                                             | ALL ACCOUNTS                                                                                                    | 0.00<br>Current Fu                         | und Balance | 0.00               | Þ   | * |              |

| FGITBSR              | Trial Balance Summary FormHigh Level Reporting Available |
|----------------------|----------------------------------------------------------|
| Required Entries     | Chart, Fiscal Year, Fund or Fund Type                    |
| Account or Acct Type | Optional                                                 |
| Acct Type            | Optional                                                 |
| Other Criteria       |                                                          |
| Drill Options        | FGIBSUM, FGIOENC, FGITRND                                |

### 8. FGITBAL--G/L Trial Balance Summary Form

| Chart:<br>iscal Yea | eloper Forms Runtime - Web: Open > FGITBAL<br>tions Block Item Record Query Tools Help<br>[ And And And And And And And And And And | 🚇 í 💽 💽 í 🔁 🗗 í 🐗               | •    | 🗁   🕐 | [                  | -5-5-54 | -0-0-0-0  | -: <u>-</u> |
|---------------------|----------------------------------------------------------------------------------------------------|---------------------------------|------|-------|--------------------|---------|-----------|-------------|
| Account             | Description                                                                                                    | Beginning<br>Balance            | D/0  | с*    | Current<br>Balance | D/C     | *         |             |
| 10599               | Claim On Cash                                                                                                    | 0.00                            | D    |       | 149,977.09         | С       | *         | 4           |
| 21007               | Accr Exp/Other Paybl                                                                                                    | 0.00                            | C    |       | 27,632.57          | C       | $\square$ |             |
| 0102                | Cur Yr Act Expenses Control Acct                                                                                                    | 0.00                            | Þ    |       | 177,609.66         | D       | $\square$ |             |
| 80302               | Cur Yr Budgeted Expense Contr                                                                                                    | 0.00                            | С    |       | 1,105,302.00       | С       |           |             |
| 80304               | Curr Year Change To Fund Bal Budget                                                                                                 | 0.00                            | D    |       | 1,105,302.00       | D       |           |             |
| 0501                | Curr Year Reserve For Encumbrances                                                                                                  | 0.00                            | С    |       | 441,027.72         | С       |           |             |
| 30502               | Current Year Encumbrance Control                                                                                                    | 0.00                            |      |       | 441,027.72         |         |           |             |
|                     |                                                                                                    |                                 |      |       |                    |         |           |             |
|                     |                                                                                                    |                                 |      |       |                    |         |           |             |
|                     | * - denotes am                                                                                                    | nount is opposite of Normal Bal | ance |       |                    |         |           |             |
|                     |                                                                                                    |                                 |      |       |                    |         |           |             |

| FGITBAL          | G/L Trial Balance Summary Form                                        |
|------------------|-----------------------------------------------------------------------|
| Required Entries | Chart FY, Fund                                                        |
| Account Type     | Blank for all or enter desired General Ledger account type.           |
| Account Code     | Blank for all or enter desired General Ledger account code ???        |
| Other Fields     |                                                                       |
| D/C              | D= debit C= credit                                                    |
| *                | Denotes account balance in opposite sign of normal balance.           |
| Drill Options    | FRIGLACTransaction details for the selected record; then drill to Doc |

### 9. FGIGLAC--General Ledger Transaction Activity

| 🗳 Oracle Deve   | eloper Forms Runtime - | Web: Open >                             | FGIGLAC               |                    |                                         |               |                      |       |    |
|-----------------|------------------------|-----------------------------------------|-----------------------|--------------------|-----------------------------------------|---------------|----------------------|-------|----|
| File Edit Opt   | tions Block Item Rec   | ord Ouery T                             | ools Help             |                    |                                         |               |                      |       |    |
|                 |                        | 1 1 1 1 1 1 1 1 1 1 1 1 1 1 1 1 1 1 1 1 |                       | 4   🔍 🕂   🛱 🚂      | [ 🎼 [ 🌐 [ 🖗 [ 🔞                         | [ 🔍 [ X       |                      |       |    |
| 🤠 General Lei   | dger Activity FGIGLAC  | 8.0.0.1 (TRN                            | G) 200000000          |                    | 000000000000000000000000000000000000000 |               |                      |       | ≚× |
|                 |                        |                                         |                       |                    |                                         |               |                      |       |    |
| Chart:          |                        | Period:                                 |                       | Fiscal Yea         | r: 11 🛡                                 | Index:        |                      |       |    |
| Fund:           | 100002                 | Account:                                |                       |                    |                                         |               |                      |       |    |
|                 |                        |                                         |                       |                    |                                         |               |                      |       |    |
| Account         | Transaction Date       | Туре                                    | Document              | D                  | escription                              |               | Amount               | D/C   |    |
| 10599           | 25-MAR-2011            | HZFC                                    | F0000009              | HR Payroll 2011 B  | W 20 0                                  |               | 2,353.23             | С     |    |
| 10599           | 25-MAR-2011            | HZFC                                    | F0000009              | HR Payroll 2011 B  | W 20 0                                  |               | 469.13               |       |    |
| 10599           | 25-MAR-2011            | HFRD                                    | F0000009              | HR Payroll 2011 B  | W 20 0                                  |               | 9,834.82             | С     |    |
| 10599           | 25-MAR-2011            | HFRD                                    | F0000009              | HR Payroll 2011 B  | W 20 0                                  |               | 102.69               | D     | 1  |
| 10599           | 25-MAR-2011            | HGRS                                    | F0000008              | HR Payroll 2011 B  | W 20 0                                  |               | 38,629.75            | C     |    |
| 10599           | 25-MAR-2011            | HGRS                                    | F000008               | HR Payroll 2011 B  | W 20 0                                  |               | 418.99               | D     |    |
| 10599           | 11-MAR-2011            | HZFC                                    | F0000005              | HR Payroll 2011 B  | W 19 O                                  |               | 2,232.47             | C     |    |
| 10599           | 11-MAR-2011            | HZFC                                    | F0000005              | HR Payroll 2011 B  | W 19 0                                  |               | 560.91               |       |    |
| 10599           | 11-MAR-2011            | HGRS                                    | F0000005              | HR Payroll 2011 B  | W 19 0                                  |               | 38,167.02            |       |    |
| 10599           | 11-MAR-2011            | HGRS                                    | F0000005              | HR Payroll 2011 B  | W 19 U                                  | _             | 462.72               |       |    |
| 10599           | 11-MAR-2011            | HFRD                                    | F0000005              | HR Payroll 2011 B  | W 19 U                                  |               | 10,021.77            |       |    |
| 10599           | 25-FEB-2011            | HZFC                                    | F0000003              | HR Payroll 2011 B  | W 18 U                                  |               | 2,353.26             |       |    |
| 10599           | 25-FEB-2011            |                                         | F0000003              | HR Payroll 2011 B  | w 19.0                                  |               | 407.12               |       |    |
| 10599           | 25-FEB-2011            |                                         | F000003               | HP Payroll 2011 B  | w 18.0                                  |               | 102.69               |       |    |
| 10599           | 25-FEB-2011            | HGRS                                    | F0000002              | HR Payroll 2011 B  | w 180                                   |               | 38.629.75            | C     |    |
| 10599           | 25-FEB-2011            | HGRS                                    | F0000002              | HR Payroll 2011 B  | W 18 0                                  |               | 418.99               | D     | Ŧ  |
|                 |                        |                                         |                       | <u> </u>           | 1                                       |               |                      |       |    |
|                 | Total for Current      | Record se                               | t only—see            | Options menu       |                                         | lotal:        | 149,977.09           | С     |    |
|                 |                        |                                         |                       |                    |                                         |               |                      |       |    |
| FGIGLAC         |                        |                                         |                       | General Ledger Tr  | ansaction Activity                      |               |                      |       |    |
| Required        | Entries                |                                         |                       | Chart Fiscal Yea   | r Index or Fund                         |               |                      |       |    |
| Period          |                        |                                         |                       | Blank for all or e | nter desired period                     |               |                      |       |    |
| Account         |                        |                                         |                       | Blank for all or e | nter desired Gener                      | al Ledger a   | ccount               |       |    |
| Drill Optic     | ons                    |                                         |                       | "Transactions So   | ource Info" navigate                    | es to FGIDC   | CR                   |       |    |
|                 |                        |                                         |                       | Use Enter Query    | /Execute Query to                       | filter on dis | played fields incl   | uding | 3  |
| Query Options   |                        | those listed below.                     |                       |                    |                                         |               |                      |       |    |
| (Document) Type |                        | See appendix fo                         | r list. Ex.: "IN%" re | eturns Invoid      | ces; "J%" returns                       | JE's          | S.                   |       |    |
| Docume          | ent (number)           |                                         |                       |                    |                                         |               |                      |       |    |
| Amount          |                        |                                         |                       |                    |                                         |               |                      |       |    |
| D/C             |                        |                                         |                       |                    |                                         |               |                      |       |    |
|                 |                        |                                         |                       | Displays the tota  | I of the positive and                   | d negative a  | mounts for the c     | urrei | nt |
|                 |                        |                                         |                       | record set only.   | Select Query Total                      | for All Reco  | ords from the Op     | tions | 5  |
| Total Fi        | eld                    |                                         |                       | menu to display    | the last record and                     | to display t  | he total for all red | cords | s. |

### 10. FGIDOCR - Document Retrieval (Inset FGIDOCP—Document Postings)

| Ile Edit Options Block Item Record Query Tools Help<br>Ile Edit Options Block Item Record Query Tools Help<br>Ile Yo III Y IIIIIIIIIIIIIIIIIIIIIIIIIIIII                                                                                                    |                                                                                      |                                                                                                    |                                                                       |  |  |
|----------------------------------------------------------------------------------------------------|--------------------------------------------------------------------------------------|----------------------------------------------------------------------------------------------------|-----------------------------------------------------------------------|--|--|
| Document: J0000003 💌 Submission Num                                                                                                    | nber: 0 Docun                                                                        | nent Type: Jv 💌                                                                                                    |                                                                       |  |  |
| Transaction Date: 28-APR-2011 Fiscal Year: 1:                                                                                                    | Fiscal Period: 10                                                                    | Items: 2 Commit                                                                                                    | : Type: U Text Exists: N                                              |  |  |
| Detail Information         Sub       Journal         Number Item Sequence       Type         0       1       JE16       P_COA52A_Test         COA       Index       Fund       Orgn       Acct         U       224000       61033       59910                                                                                                    | Description<br>Prog Actv                                                             | Amount<br>7,500.00<br>Locn Proj                                                                                                    | Document<br>Sign Currency Reference<br>D<br>NSF Override Bank Accrual |  |  |
| Options         Block         Item         Becord         Query         To           Sub         Document         Text         [FOATEXT]         Item         Access         Document         Postings         [FGQDOCP]         Item         Item | Document Postings FGQDOCP 8.0 (1<br>Document Document<br>Number Type<br>20000003 (2V | RNG)<br>Item Sequence Rule<br>Number Number Class<br>0 1 JE16                                                                                                    | Transaction Fiscal Posting<br>Date Year Period<br>28-APR-2011 11 10   |  |  |
|                                                                                                    | Process<br>Code Ledger Type Field<br>CO2C G U CR<br>Th<br>CO30 G U DR                | COA         Index         Fund         Orgn           U         224000         61033         33           ransaction Amount:         7,500.0         0         0           U         224000         61033         2000 | Acct Prog Actv Locn<br>10599 60<br>0 Debit/Credit: C<br>30101 60      |  |  |
|                                                                                                    | 0030 0 U YTD<br>TI                                                                   | U 224000 61033<br>ansaction Amount: -7,500.0                                                                                                    | 59910 60                                                              |  |  |

| FGIDOCR                                 | Document Retrieval (completed documents only)                                             |
|-----------------------------------------|-------------------------------------------------------------------------------------------|
| Required Entries                        | Enter or search for a document number, Fiscal Year                                        |
| Query Options                           | Use Enter Query/Execute Query to filter on displayed fields including those listed below. |
| Amount                                  |                                                                                           |
| Document Reference                      |                                                                                           |
| Description                             | Case sensitive; can use wildcards to filter                                               |
| Drill Options                           |                                                                                           |
| FGIDOCP (only way to access this form!) | Document posting (e.g. Control Accounts) for selected record                              |
| FOATEXT                                 | Free-form text narrative                                                                  |

### 11. FGIOENC—Open Organizational Encumbrance List

| 緍 Oracle Develo                                                                                                    | per Forms Runtime - Web: Open > F                   | GIOENC      |             |             |                 |                      |            |             |
|----------------------------------------------------------------------------------------------------|-----------------------------------------------------|-------------|-------------|-------------|-----------------|----------------------|------------|-------------|
| ile Edit Option                                                                                                    | íle Edit Options Block Item Record Query Tools Help |             |             |             |                 |                      |            |             |
| 🖹 🔊 📋 🗈                                                                                                    | 🗗 🗗 🖻 🗟 i 🎓 🍞 i 😰 📾                                 | 🛞   🚯   🌡   | l ( 🔍 🕇     | ) [ 缗 缗 [ • | k i 🚸 i 🖑       | <b>(</b> ] 🤶 ] 🕲 ] f | (          |             |
| 🤠 Organizationa                                                                                                    | al Encumbrance List FGIOENC 8.0.0                   | .1 (TRNG) 🖂 |             | *********   |                 |                      |            | xxxxx ≝ ×   |
|                                                                                                    |                                                     |             |             |             |                 |                      |            |             |
| Chart:                                                                                                    | U TINdex:                                           | 🔻 Or        | ganization: |             |                 |                      |            |             |
| Fiscal Year:                                                                                                    | 11                                                  | Fu          | nd:         | 800000 T    | lioterrorism Pi | reparedness          |            |             |
|                                                                                                    |                                                     |             |             |             |                 |                      |            |             |
| Encumbrance                                                                                                    | e Vendor                                            | Item        | Acct        | Prog        | Acty            | Loco                 | Amount Com | mit Tyne    |
| P0991052                                                                                                    | Russell Phillips & Assoc Llc                        | 1           | 73501       | 60          |                 |                      | 7,625.47   |             |
| P0993343                                                                                                    | Russell Phillips & Assoc Llc                        | 1           | 73501       | 60          |                 |                      | 7,625.47   | U           |
| P0993517                                                                                                    | Russell Phillips & Assoc Llc                        |             | 73501       | 60          |                 |                      | 7,625.47   | Ū           |
| P0993564                                                                                                    | Russell Phillips & Assoc Llc                        | 1           | 73501       | 60          |                 |                      | 7,625.47   | U           |
| P0993779                                                                                                    | Russell Phillips & Assoc Llc                        | 1           | 73501       | 60          |                 |                      | 7,625.47   | U           |
| P0993814                                                                                                    | Russell Phillips & Assoc Llc                        | 1           | 73501       | 60          |                 |                      | 7,625.47   | U           |
| P0994032                                                                                                    | Russell Phillips & Assoc Llc                        |             | 73501       | 60          |                 |                      | 7,625.47   |             |
| P0994070                                                                                                    | Russell Phillips & Assoc Llc                        |             | 73501       | 60          |                 |                      | 7,625.47   |             |
| P0994186                                                                                                    | Russell Phillips & Assoc Llc                        | 1           | 73501       | 60          |                 |                      | 7,625.47   |             |
|                                                                                                    |                                                     |             |             |             |                 |                      |            |             |
|                                                                                                    |                                                     |             |             |             |                 |                      |            |             |
|                                                                                                    |                                                     |             |             |             |                 |                      |            |             |
|                                                                                                    |                                                     |             |             |             |                 |                      |            |             |
|                                                                                                    |                                                     |             |             |             |                 |                      |            |             |
|                                                                                                    |                                                     |             |             |             |                 |                      |            |             |
|                                                                                                    |                                                     |             |             |             |                 |                      |            |             |
|                                                                                                    |                                                     |             |             |             |                 |                      |            |             |
|                                                                                                    |                                                     |             |             |             |                 |                      |            | $H \square$ |
| RM-40106: No n                                                                                                    | avigable items in destination block.                |             | 1           |             |                 |                      |            |             |
| Record: 1/9                                                                                                    |                                                     | <08         | 3C>         |             |                 |                      |            |             |
| va Applet Window                                                                                                    |                                                     |             |             |             |                 |                      |            |             |
| The second second secon |                                                     |             |             |             |                 | _                    |            |             |

| FGIOENC          | Organizational Encumbrance List (Encumbrance Ledger)         |
|------------------|--------------------------------------------------------------|
| Required Entries | Chart, FY, Index or FOAPAL elements                          |
| Drill Options    | (Select a record first) FGIENCD, Encumbrance detail activity |
| Query Options    | Use Enter Query/Execute Query to filter on displayed fields. |

### 12. FGIENCD--Detail Encumbrance Activity / Remaining Balance

| 🛎 Oracle Developer Fo             | orms Runtime - Web: Open                            | > FGIENCD               |           |                                    |                      |                  | E         |          | × |
|-----------------------------------|-----------------------------------------------------|-------------------------|-----------|------------------------------------|----------------------|------------------|-----------|----------|---|
| Eile Edit Options Bl              | ock Item <u>R</u> ecord Query (                     | [ools Help              |           |                                    |                      |                  |           |          |   |
| ( 🔒 🔌 📋 i 🥦 🖷                     | ) 🖻 🗟 i 🎓 🏹 i 😵 🕅                                   | 🗟 i 📤 i 📇               | 🔍 🕂   🔁 🛛 | <b>●</b>                           | 1 - 1 - 1            | х                |           |          |   |
| 🧓 Detail Encumbrance              | Activity FGIENCD 8.3 (TR                            | NG) 20000000000         |           |                                    |                      |                  |           | ≚×       | P |
| Encumbrance:                      | P0990011                                            |                         |           | Encumbrance Period                 | : All                | Y                |           |          |   |
| Description:<br>Date Established: | Siemens Medical Solutions L<br>27-APR-2011 Balance: | lsa                     | 0.00      | Status: O Type<br>Vendor: B0002506 | P<br>8 Siemens Media | al Solutions Usa |           |          |   |
| Item: 1PAP_                       | 544 L1-X-Ray Repair                                 |                         |           | _                                  |                      |                  |           |          |   |
| Sequence:                         | Fiscal Year: 11                                     | Status: 📀               | Commit In | licator: U                         |                      |                  |           | <b>^</b> |   |
| COA Inde                          | x Fund                                              | Orgn                    | Acct      | Prog                               | Actv                 | Locn             | Proj      | 2        |   |
|                                   | 201122                                              | 10740                   | 72511     | 70                                 |                      |                  |           | 4        | 1 |
| Encumbrance: [                    | 1,000.00                                            | Liquidation:            |           | -1,000.00 Bala                     | nce:                 | 0.00             |           | •        | 1 |
| Transaction Date                  | Туре                                                | Document Code           | Action    | Transacti                          | on Amount            | Remaining        | g Balance |          | 1 |
| 27-APR-2011                       | PORD                                                | P0990011                |           |                                    | 1,000.00             |                  | 1,000.00  |          |   |
| 29-APR-2011                       | INEI                                                | 12000106                |           |                                    | -1,000.00            |                  | 0.00      |          |   |
|                                   |                                                     |                         |           |                                    |                      | [                |           |          |   |
|                                   |                                                     |                         |           |                                    |                      |                  |           |          |   |
|                                   |                                                     |                         |           |                                    |                      |                  |           | 2        |   |
|                                   |                                                     |                         |           |                                    |                      |                  |           |          | _ |
|                                   |                                                     |                         |           |                                    |                      |                  |           |          |   |
| Press Next Record or Pr           | evious Record to scroll account                     | ing/transaction details |           |                                    |                      | I                |           | -        |   |
| Record: 1/1                       |                                                     | <0SC>                   |           |                                    |                      |                  |           |          | _ |
|                                   |                                                     |                         |           |                                    |                      |                  |           |          |   |

| FGIENCD                      | Detail Encumbrance Activity                                             |
|------------------------------|-------------------------------------------------------------------------|
| Required Entries             | Enter PO or Encumbrance number or search.                               |
| Other Fields(several blocks) |                                                                         |
| Encumbrance Period           | This field pertains to multi-year encumbrances, which UCHC doesn't use. |
| Status                       | (O)pen or (C)losed                                                      |
| Туре                         | See Appendix for list of Rule Class (Transaction Type) Codes            |
| Action                       | (P)artial payment, (F)inal payment, (T)otal Liquidation                 |

### 13. FPIPURR-Purchase/Blanket Order Inquiry

| 🛃 Oracle Developer Forms Runtime - Web: Ope                                                                                        | n > FPIPURR                                                                      | mun2-fin-3202.uchc.net                 |
|----------------------------------------------------------------------------------------------------|----------------------------------------------------------------------------------|----------------------------------------|
| Eile Edit Options Block Item Record Query                                                                                          | Tools Help                                                                       |                                        |
| 🔚 🖉 🗎 i ⁄ 🖶 🖨 🗟 i 🎓 🍞 i 💱                                                                                                    | 📾 🛞   ♠   ≜   🖻 🖻   ∯ 🦆   ﴿   ⊕   @   ④                                          | X 1 🝚 1 🔇                              |
| 🙀 Purchase/Blanket Order Inquiry: Document I                                                                                       | nformation FPIPURR 8.3 (TRNG) >>>>>>>>>>>>>>>>>>>>>>>>>>>>>>>>>>>>               | 00000000000000000000000000000000000000 |
| Purchase Order:     P0994286       Order Date:     06-MAY-2011       Delivery Date:     07-MAY-2011       Commodity Total:     898 | Blanket Order:<br>Transaction Date:<br>Comments:<br>.00 Accounting Total: 898.00 | Change Sequence Number:                |
| Complete  Approved    Print Date:  Ca    Activity Date:  06-MAY-2011    Cancel Reason:                                             | Incel Date:                                                                      | Closed Date:<br>Type: Regular          |
| Purchase Order Created from Requisitio     Requisition Document Text:                                                              | n<br>                                                                            |                                        |
| Buyer Code:<br>Blanket Order Termination Date:                                                                                     | HB HuskyBuy                                                                      |                                        |
| Rush Order                                                                                                    |                                                                                  |                                        |
| Purchase Order Copied From:<br>Origin:<br>Reference Number:                                                                        | EPROCUREMENT                                                                     |                                        |
|                                                                                                    |                                                                                  |                                        |

Record: 1/1 | ... | | <0SC>

| FPIPURR                          | Purchase Order/Change Orders        |
|----------------------------------|-------------------------------------|
| Required Entries                 | Enter PO number or search by vendor |
| Drill Options                    |                                     |
| Document Information             |                                     |
| Requestor/Delivery Information   |                                     |
| Vendor Information               |                                     |
| Commodity/Accounting Information |                                     |
| View Items in Suspense           |                                     |
| EDI Information                  |                                     |
| Document Text                    |                                     |

### 14. FOIDOCH-Document History

| munz4nr45202.uchc.net                   |
|-----------------------------------------|
|                                         |
| 🗁 [ 🕲 [ 🍚 [ X                           |
| × 🗵 >>>>>>>>>>>>>>>>>>>>>>>>>>>>>>>>>>> |
|                                         |
| Document Code: I0000001                 |
| Status Issues Status                    |
|                                         |
| Status Receiver Status                  |
|                                         |
|                                         |
|                                         |
|                                         |
|                                         |
|                                         |
|                                         |

| FOIDOCH          | Document History                                                                                                    |
|------------------|----------------------------------------------------------------------------------------------------|
| Required Entries | Doc Type: INV for invoice, PO for purchase order, CHK for check                                                                  |
| Doc Code         | Enter the document number or search.                                                                                             |
| Other Fields     |                                                                                                    |
| Status           | Select "View Status Indicators" on the Options menu to decode.                                                                   |
| Query Options    | Use Enter Query/Execute Query to filter on displayed fields, which will vary depending on the type of document being researched. |
| Drill Options    | View Invoice Information - Displays invoice for highlighted record                                                               |
| FAIINVE          | Invoices                                                                                                    |
| FAICHKH          | Checks                                                                                                    |
| FPIPURR          | Purchase Orders                                                                                                    |

# 15. FAIINVE—Invoice / Credit Memo Query

| 🥌 Oracle Developer   | Forms Runtime - Web: Open > FAIINVE       | Ø                           | mun2-fin-3202.uchc.net            |
|----------------------|-------------------------------------------|-----------------------------|-----------------------------------|
| Eile Edit Options    | Block Item Record Query Tools Help        |                             |                                   |
| 🔚 🔊 🗎 í 🚝            | 🕒 🖻 🗧 🗇 🍞 I 💱 📾 😣 I 🕰 I 📇 I 🔍 [           | • [ 导 ] • [ • [ • ]         | [ 🚔 [ 🔞 [ 🍚 [ 🗙                   |
| 🙀 Invoice/Credit Me  | mo Query FAIINVE 8.3 (TRNG)               |                             | ¥ ×                               |
|                      |                                           |                             |                                   |
| Document :           | I0000001 V Multiple Direct Pay            |                             |                                   |
| Vendor:              | B00025129 Fisher Scientific               |                             |                                   |
|                      |                                           |                             |                                   |
| (Par. 1. 10. 11. 1.  |                                           |                             | _                                 |
| Me Invoice/Credit Me | mo Header FAIINVE 8.3 (IRNG) 200000000000 | ****************            |                                   |
| Invoice Date:        | Transaction: 05-MAY-2011                  | Cancel                      | Document Accounting               |
| Check Vendor:        |                                           |                             |                                   |
| check fenden         |                                           |                             |                                   |
|                      |                                           |                             |                                   |
| Address Code:        | BI Sequence Number: 1                     | Collects Tax:               | N Collects no taxes               |
| Chroad Line 1        | PA P 9449                                 | City:<br>State or Provinces | Boston                            |
| Street Line 1:       | PO Box 3648                               | State or Province:          | MA ZIP or Postal Code: 02241-3648 |
| Street Line 2:       |                                           | Nation:                     |                                   |
| Succe Line 5.        |                                           |                             |                                   |
| Discount Code:       | 30 Payment Due: 05-MAY-2011               | Receipt Required:           | No Receipt Required               |
| Bank:                | 04 B of A Disbursement Account            | Credit Memo                 |                                   |
| Vendor Invoice:      | MULTIPLE 🕒 🗆 1099 Vendor                  | Text Exists                 |                                   |
| 1099 Tax ID:         |                                           | Direct Deposit Statu        | IS: N                             |
| Income Type:         |                                           | Direct Deposit Ov           | erride                            |
|                      |                                           |                             |                                   |
| User ID:             | FIMSUSR                                   |                             |                                   |
| Activity Date:       | U5-MAT-2011                               |                             |                                   |
|                      |                                           |                             |                                   |
|                      |                                           |                             |                                   |
|                      |                                           |                             |                                   |
|                      |                                           |                             |                                   |

Record: 1/1 | ... | | <0SC>

| FAAINVE          | Invoice/Credit Memo Detail                                                                                                    |
|------------------|----------------------------------------------------------------------------------------------------|
| Required Entries | Enter or search for PO and Invoice number<br>Note: can search by Open, Paid, Suspense, & Hold invoice status                                            |
| Other Fields     | Provides detailed accounting distributions, address, tax information, and payment due date for a specified invoice                                      |
| Drill Options    | Access the Options menu in each block to access various forms for drilling, including Accounting Distribution information (from Account Amounts block). |

### 16. FAICHKH—Check Payment History

| 💰 Oracle Developer F    | Forms Runtime - Web: O       | pen > FAICHKH                             |                                         |                                         | mun2-fin-3202.uchc.net         |
|-------------------------|------------------------------|-------------------------------------------|-----------------------------------------|-----------------------------------------|--------------------------------|
| File Edit Options B     | lock Item Record Que         | ery Iools Help                            |                                         |                                         |                                |
| 🕞 🔊 🖹 i 🍋 🍕             | 🖹 🗟 🕞 î 🎓 🏹 î 🖗              | 🛛 📾 🗭 I 🕰 I 📇 I 🔍 🖬 I 🗐                   | ▲] ((() ) (() )                         | X ] 🔍 [ 🕥 ]                             |                                |
| Check Payment Hi        | story FAICHKH 8.3 (TR        | NG) 2002000000000000000000000000000000000 | 000000000000000000000000000000000000000 | 000000000000000000000000000000000000000 | 000000000000000000 <u>≤</u> ×] |
|                         |                              |                                           |                                         |                                         |                                |
| Check Number:           | 40000053 💌                   | Bank: 04 B of A Disburse                  | ement Account                           |                                         |                                |
| Vendor:                 | B00026882 Usa Scientifi      | c Inc                                     |                                         |                                         |                                |
| Check Vendor:           |                              |                                           |                                         |                                         |                                |
| Check Date:             | 31-MAY-2011                  | Check Type                                | : Batch                                 |                                         |                                |
| Cancel Date:            |                              | Check Amo                                 | unt:                                    | 2,008.80                                |                                |
|                         |                              |                                           | -                                       |                                         |                                |
|                         |                              |                                           |                                         |                                         |                                |
| Document                | Document                     | Net                                       | Vendor                                  | Vendor                                  |                                |
| Number                  | Туре                         | Amount                                    | Invoice Code                            | Invoice Amount                          |                                |
| 12000140                | Invoice                      | 1,566.90                                  | Grant P_2                               | 1,566.90                                | A                              |
| I2000141                | Invoice                      | 441.90                                    |                                         |                                         |                                |
|                         |                              |                                           |                                         |                                         |                                |
|                         |                              |                                           |                                         |                                         |                                |
|                         |                              |                                           |                                         |                                         |                                |
|                         |                              |                                           |                                         |                                         |                                |
|                         |                              |                                           |                                         |                                         |                                |
|                         |                              |                                           |                                         |                                         |                                |
|                         |                              |                                           |                                         |                                         |                                |
|                         |                              |                                           |                                         |                                         |                                |
|                         |                              |                                           | i i i i i i i i i i i i i i i i i i i   |                                         |                                |
|                         |                              |                                           | i mili                                  |                                         |                                |
|                         |                              |                                           |                                         |                                         |                                |
|                         |                              |                                           |                                         |                                         |                                |
|                         |                              |                                           |                                         |                                         | *                              |
|                         |                              |                                           |                                         |                                         |                                |
|                         |                              |                                           |                                         |                                         |                                |
|                         |                              |                                           |                                         |                                         |                                |
|                         |                              |                                           |                                         |                                         |                                |
| Press Duplicate Item fo | or more information about th | is invoice                                |                                         |                                         |                                |
| Record: 1/2             |                              | <0SC>                                     |                                         |                                         |                                |
|                         |                              |                                           |                                         |                                         |                                |

| FAICHKH          | Check Payment History Screen                      |
|------------------|---------------------------------------------------|
| Required Entries | Enter or search for check number, Bank Code       |
| Drill Options    | FAIINVE, Document Inquiry, to view invoice detail |

### Appendix A

|            |             | Banner Account Pot                  | mig Lev | C13                          |      |
|------------|-------------|-------------------------------------|---------|------------------------------|------|
| Type 1 Typ | be 2        | Level 1                             | Level 2 |                              | Pool |
| 70 Opera   | ating Exper | nses                                |         |                              |      |
| 7A         | Internal (  | Contractual Support                 |         |                              |      |
|            |             | 700 Internal Contractual Support    | 7000    | Internal Contractual Support | 7000 |
| 7B         | Medical/    | Dental House Staff                  |         |                              |      |
|            |             | 705 Internal Contractual Support    | 7050    | Internal Contractual Support | 7050 |
| 7C         | Purchase    | ad Services                         |         |                              |      |
|            |             | 709 Purchased Services              | 7090    | Purchased Services           | 7090 |
|            |             | 710 Medical Contractual Support     | 7100    | Medical Contractual Suppor   | 7090 |
|            |             | 715 Outside Agency Per Diems        | 7150    | Outside Agency Per Diems     | 7090 |
|            |             | 720 Utilities                       | 7200    | Utilities                    | 7090 |
|            |             | 725 Services                        | 7250    | Purchased Services           | 7090 |
|            |             | 730 Insurance                       | 7300    | Insurance                    | 7090 |
|            |             | 735 Repair Maintenance              | 7350    | Repair Maintenance           | 7090 |
| 7D         | Outside 8   | & Other Purchased Services - Grant: | 5       | Purchased Services -         |      |
|            |             | 740 Services - Grants               | 7400    | Clin. Space - Grants         | 7400 |
| 7E         | Grants Tr   | ravel Budget                        |         | Grants Travel Budget         |      |
|            |             | 742 Grants Travel Budget            | 7420    | Grants Travel Budget         | 7420 |
| 7F         | Supplies    | & Other Supplies & Other            |         | Supplies & Other             |      |
|            |             | 745 Supplies                        | 7450    | Supplies                     | 7450 |
|            |             | 750 Drugs                           | 7500    | Drugs                        | 7450 |
|            |             | 755 Medical Supplies                | 7550    | Medical Supplies             | 7450 |
|            |             | 760 Other Supplies                  | 7600    | Other Supplies               | 7450 |
|            |             | 765 Other Expenses - Misc.          | 7650    | Other Expenses - Misc.       | 7450 |
| 7G         | Grants S    | tipends and Fees                    |         |                              |      |
|            |             | 770 Grants Stipends and Fees        | 7700    | Grants Stipends and Fees     | 7700 |
|            |             | 775 Debt Services                   | 7750    | Debt Services                | 7450 |
|            |             | 780 Non Grant Sub Contracts         | 7800    | Non Grant Sub Contracts      | 7450 |
| 7H         | Grant Su    | ub Contracts                        |         |                              |      |
|            |             | 785 Grant Sub Contracts             | 7850    | Grant Sub Contracts          | 7850 |
| 71         | Grants CI   | ose Out Exp. Adj.                   |         |                              |      |
|            |             | 790 Grants Close Out Exp. Adj.      | 7900    | Adj.                         | 7900 |
| 7J         | Indirect (  | Cost                                |         |                              |      |
|            |             | 795 Indirect Cost                   | 7950    | Indirect Cost                | 7950 |
| 7K         | Deprecia    | tion Depreciation                   |         |                              |      |
|            | -           | 796 Depreciation                    | 7960    | Depreciation                 | 7960 |
| 7L         | Capital E   | xpendit Capital Expenditures        |         |                              |      |
|            | -           | 797 Capital Expenses                | 7970    | Capital Expenditures         | 7970 |

### **Banner Rule Class Codes**

| REQUISITION                                                                                                    | AND PORCHASE ORDER                                                                                                    |
|----------------------------------------------------------------------------------------------------|----------------------------------------------------------------------------------------------------|
| REQP                                                                                                    | Requisition – reservation                                                                                                    |
| RCQP                                                                                                    | Cancel Requisition                                                                                                    |
| PORD                                                                                                    | Establish purchase order                                                                                                    |
| POLQ                                                                                                    | Purchase order liquidation                                                                                                    |
| PCLQ                                                                                                    | Cancel purchase order                                                                                                    |
| E100                                                                                                    | Establish general encumbrance                                                                                                    |
| ACCOUNTS P/                                                                                                    | AYABLE                                                                                                    |
| DNNI                                                                                                    |                                                                                                    |
| DNNC                                                                                                    | Check payment without encumbrance – Credit memo transaction                                                                                                    |
| DNEI                                                                                                    | Check payment with encumbrance                                                                                                    |
| DNEC                                                                                                    | Check payment with encumbrance – Credit memo transaction                                                                                                    |
| CNNI                                                                                                    | Cancel check without encumbrance                                                                                                    |
| CNNC                                                                                                    | Cancel check without encumbrance – Credit memo transaction                                                                                                    |
| CNEI                                                                                                    | Cancel check with encumbrance                                                                                                    |
| CNEC                                                                                                    | Cancel check with encumbrance – Credit memo transaction                                                                                                    |
| INNI                                                                                                    | Accounts Payable invoice without encumbrance                                                                                                    |
| INNC                                                                                                    | Credit memo without encumbrance                                                                                                    |
| INEI                                                                                                    | Accounts Payable invoice with encumbrance                                                                                                    |
| INEC                                                                                                    | Credit memo with encumbrance                                                                                                    |
| ICNI                                                                                                    | Cancel invoice without encumbrance                                                                                                    |
| ICNC                                                                                                    | Cancel credit memo without encumbrance                                                                                                    |
| ICEI                                                                                                    | Cancel invoice with encumbrance                                                                                                    |
| ICEC                                                                                                    | Cancel credit memo with encumbrance                                                                                                    |
| BUDGET                                                                                                    |                                                                                                    |
| BD01                                                                                                    | Permanent adopted budget                                                                                                    |
|                                                                                                    |                                                                                                    |
| BD02                                                                                                    | Permanent budget adjustments                                                                                                    |
| BD02<br>BD03                                                                                                    | Permanent budget adjustments<br>Temporary adopted budget                                                                                                    |
| BD02<br>BD03<br>BD04                                                                                                    | Permanent budget adjustments<br>Temporary adopted budget<br>Temporary Budget Adjustment                                                                                                    |
| BD02<br>BD03<br>BD04<br>GENERAL LED                                                                                                    | Permanent budget adjustments<br>Temporary adopted budget<br>Temporary Budget Adjustment<br>IGER                                                                                                    |
| BD02<br>BD03<br>BD04<br>GENERAL LED<br>CRO5                                                                                                    | Permanent budget adjustments<br>Temporary adopted budget<br>Temporary Budget Adjustment<br>GER<br>Cash receipt entry                                                                                                    |
| BD02<br>BD03<br>BD04<br>GENERAL LED<br>CRO5<br>BTA                                                                                                    | Permanent budget adjustments<br>Temporary adopted budget<br>Temporary Budget Adjustment<br>GER<br>Cash receipt entry<br>Bank Transfer between banks on same chart (Inter-Fund)                                                                                                    |
| BD02<br>BD03<br>BD04<br>GENERAL LED<br>CRO5<br>BTA<br>BTI                                                                                                    | Permanent budget adjustments<br>Temporary adopted budget<br>Temporary Budget Adjustment<br>GER<br>Cash receipt entry<br>Bank Transfer between banks on same chart (Inter-Fund)<br>Bank Transfer between Banks on different charts (Inter-Chart)                                                                                                    |
| BD02<br>BD03<br>BD04<br>GENERAL LED<br>CRO5<br>BTA<br>BTI<br>CRG                                                                                                    | Permanent budget adjustments<br>Temporary adopted budget<br>Temporary Budget Adjustment<br>GER<br>Cash receipt entry<br>Bank Transfer between banks on same chart (Inter-Fund)<br>Bank Transfer between Banks on different charts (Inter-Chart)<br>Dirrect Charge                                                                                                    |
| BD02<br>BD03<br>BD04<br>GENERAL LED<br>CR05<br>BTA<br>BTI<br>CRG<br>DCSR                                                                                                    | Permanent budget adjustments<br>Temporary adopted budget<br>Temporary Budget Adjustment<br>GER<br>Cash receipt entry<br>Bank Transfer between banks on same chart (Inter-Fund)<br>Bank Transfer between Banks on different charts (Inter-Chart)<br>Dirrect Charge<br>Direct cash receipt                                                                                                    |
| BD02<br>BD03<br>BD04<br>GENERAL LED<br>CR05<br>BTA<br>BTI<br>CRG<br>DCSR<br>DEC                                                                                                    | Permanent budget adjustments<br>Temporary adopted budget<br>Temporary Budget Adjustment<br>GER<br>Cash receipt entry<br>Bank Transfer between banks on same chart (Inter-Fund)<br>Bank Transfer between Banks on different charts (Inter-Chart)<br>Dirrect Charge<br>Direct cash receipt<br>Department Error Correction                                                                                                    |
| BD02<br>BD03<br>BD04<br>GENERAL LED<br>CR05<br>BTA<br>BTI<br>CRG<br>DCSR<br>DEC<br>ITV                                                                                                    | Permanent budget adjustments<br>Temporary adopted budget<br>Temporary Budget Adjustment<br>GER<br>Cash receipt entry<br>Bank Transfer between banks on same chart (Inter-Fund)<br>Bank Transfer between Banks on different charts (Inter-Chart)<br>Dirrect Charge<br>Direct cash receipt<br>Department Error Correction<br>Internal Transaction Voucher                                                                                                    |
| BD02<br>BD03<br>BD04<br>GENERAL LED<br>CR05<br>BTA<br>BTI<br>CRG<br>DCSR<br>DCSR<br>DEC<br>ITV<br>JE15                                                                                                    | Permanent budget adjustments<br>Temporary adopted budget<br>Temporary Budget Adjustment<br>GER<br>Cash receipt entry<br>Bank Transfer between banks on same chart (Inter-Fund)<br>Bank Transfer between Banks on different charts (Inter-Chart)<br>Dirrect Charge<br>Direct cash receipt<br>Department Error Correction<br>Internal Transaction Voucher<br>Intra-fund general journal entry (debit and credit Fund numbers must be the same)                                                                                                    |
| BD02<br>BD03<br>BD04<br>GENERAL LED<br>CR05<br>BTA<br>BTI<br>CRG<br>DCSR<br>DEC<br>ITV<br>JE15<br>JE16                                                                                                    | Permanent budget adjustments<br>Temporary adopted budget<br>Temporary Budget Adjustment<br>GER<br>Cash receipt entry<br>Bank Transfer between banks on same chart (Inter-Fund)<br>Bank Transfer between Banks on different charts (Inter-Chart)<br>Dirrect Charge<br>Direct Cash receipt<br>Department Error Correction<br>Internal Transaction Voucher<br>Intra-fund general journal entry (debit and credit Fund numbers must be the same)<br>Inter-fund general journal entry                                                                                                    |
| BD02<br>BD03<br>BD04<br>GENERAL LED<br>CR05<br>BTA<br>BTI<br>CRG<br>DCSR<br>DEC<br>ITV<br>JE15<br>JE16<br>FT01                                                                                                    | Permanent budget adjustments<br>Temporary adopted budget<br>Temporary Budget Adjustment<br>GER<br>Cash receipt entry<br>Bank Transfer between banks on same chart (Inter-Fund)<br>Bank Transfer between Banks on different charts (Inter-Chart)<br>Dirrect Charge<br>Direct cash receipt<br>Department Error Correction<br>Internal Transaction Voucher<br>Intra-fund general journal entry (debit and credit Fund numbers must be the same)<br>Inter-fund general journal entry<br>Inter-fund general journal entry                                                                                                    |
| BD02<br>BD03<br>BD04<br>GENERAL LED<br>CR05<br>BTA<br>BTI<br>CRG<br>DCSR<br>DEC<br>ITV<br>JE15<br>JE16<br>FT01<br>PAYROLL                                                                                                 | Permanent budget adjustments<br>Temporary adopted budget<br>Temporary Budget Adjustment<br>GER<br>Cash receipt entry<br>Bank Transfer between banks on same chart (Inter-Fund)<br>Bank Transfer between Banks on different charts (Inter-Chart)<br>Dirrect Charge<br>Direct Cash receipt<br>Department Error Correction<br>Internal Transaction Voucher<br>Intra-fund general journal entry (debit and credit Fund numbers must be the same)<br>Inter-fund general journal entry<br>Inter-fund transfer                                                                                                    |
| BD02<br>BD03<br>BD04<br>GENERAL LED<br>CR05<br>BTA<br>BTI<br>CRG<br>DCSR<br>DEC<br>ITV<br>JE15<br>JE16<br>FT01<br>PAYROLL<br>HEEL                                                                                         | Permanent budget adjustments<br>Temporary adopted budget<br>Temporary Budget Adjustment<br>GER<br>Cash receipt entry<br>Bank Transfer between banks on same chart (Inter-Fund)<br>Bank Transfer between Banks on different charts (Inter-Chart)<br>Dirrect Charge<br>Direct Cash receipt<br>Department Error Correction<br>Internal Transaction Voucher<br>Inter-fund general journal entry (debit and credit Fund numbers must be the same)<br>Inter-fund general journal entry<br>Inter-fund general journal entry<br>Inter-fund transfer<br>Payroll employee liability                                                                                                    |
| BD02<br>BD03<br>BD04<br>GENERAL LED<br>CR05<br>BTA<br>BTI<br>CRG<br>DCSR<br>DEC<br>ITV<br>JE15<br>JE16<br>FT01<br>PAYROLL<br>HEEL<br>HERL                                                                                 | Permanent budget adjustments<br>Temporary adopted budget<br>Temporary Budget Adjustment<br>GER<br>Cash receipt entry<br>Bank Transfer between banks on same chart (Inter-Fund)<br>Bank Transfer between Banks on different charts (Inter-Chart)<br>Dirrect Charge<br>Direct cash receipt<br>Department Error Correction<br>Internal Transaction Voucher<br>Inter-fund general journal entry (debit and credit Fund numbers must be the same)<br>Inter-fund general journal entry<br>Inter-fund general journal entry<br>Inter-fund transfer<br>Payroll employee liability<br>Payroll employer liability                                                                                                    |
| BD02<br>BD03<br>BD04<br>GENERAL LED<br>CR05<br>BTA<br>BTI<br>CRG<br>DCSR<br>DEC<br>ITV<br>JE15<br>JE16<br>FT01<br>PAYROLL<br>HEEL<br>HERL<br>HFNL                                                                         | Permanent budget adjustments<br>Temporary adopted budget<br>Temporary Budget Adjustment<br>IGER<br>Cash receipt entry<br>Bank Transfer between banks on same chart (Inter-Fund)<br>Bank Transfer between Banks on different charts (Inter-Chart)<br>Dirrect Charge<br>Direct cash receipt<br>Department Error Correction<br>Internal Transaction Voucher<br>Intra-fund general journal entry (debit and credit Fund numbers must be the same)<br>Inter-fund general journal entry<br>Inter-fund transfer<br>Payroll employee liability<br>Payroll employer liability<br>Payroll Fringe chargeback                                                                                                    |
| BD02<br>BD03<br>BD04<br>GENERAL LED<br>CR05<br>BTA<br>BTI<br>CRG<br>DCSR<br>DEC<br>ITV<br>JE15<br>JE16<br>FT01<br>PAYROLL<br>HEEL<br>HERL<br>HERL<br>HFNL<br>HNET                                                         | Permanent budget adjustments<br>Temporary adopted budget<br>Temporary Budget Adjustment<br>IGER<br>Cash receipt entry<br>Bank Transfer between banks on same chart (Inter-Fund)<br>Bank Transfer between Banks on different charts (Inter-Chart)<br>Dirrect Charge<br>Direct cash receipt<br>Department Error Correction<br>Internal Transaction Voucher<br>Intra-fund general journal entry (debit and credit Fund numbers must be the same)<br>Inter-fund general journal entry<br>Inter-fund general journal entry<br>Inter-fund transfer<br>Payroll employee liability<br>Payroll employer liability<br>Payroll Fringe chargeback<br>Payroll net pay                                                                                                    |
| BD02<br>BD03<br>BD04<br>GENERAL LED<br>CR05<br>BTA<br>BTI<br>CRG<br>DCSR<br>DEC<br>ITV<br>JE15<br>JE16<br>FT01<br>PAYROLL<br>HEEL<br>HERL<br>HERL<br>HFNL<br>HNET<br>CONTRACT &                                           | Permanent budget adjustments<br>Temporary adopted budget<br>Temporary Budget Adjustment<br>GER<br>Cash receipt entry<br>Bank Transfer between banks on same chart (Inter-Fund)<br>Bank Transfer between Banks on different charts (Inter-Chart)<br>Dirrect Charge<br>Direct cash receipt<br>Department Error Correction<br>Internal Transaction Voucher<br>Intra-fund general journal entry (debit and credit Fund numbers must be the same)<br>Inter-fund general journal entry<br>Inter-fund general journal entry<br>Inter-fund transfer<br>Payroll employee liability<br>Payroll employer liability<br>Payroll Fringe chargeback<br>Payroll net pay<br>GRANT                                                                                                    |
| BD02<br>BD03<br>BD04<br>GENERAL LED<br>CRO5<br>BTA<br>BTI<br>CRG<br>DCSR<br>DEC<br>ITV<br>JE15<br>JE16<br>FT01<br>PAYROLL<br>HEEL<br>HERL<br>HERL<br>HFNL<br>HNET<br>CONTRACT &<br>GRAR                                   | Permanent budget adjustments<br>Temporary adopted budget<br>Temporary Budget Adjustment<br>GER<br>Cash receipt entry<br>Bank Transfer between banks on same chart (Inter-Fund)<br>Bank Transfer between Banks on different charts (Inter-Chart)<br>Dirrect Charge<br>Direct cash receipt<br>Department Error Correction<br>Internal Transaction Voucher<br>Intra-fund general journal entry (debit and credit Fund numbers must be the same)<br>Inter-fund general journal entry<br>Inter-fund general journal entry<br>Inter-fund general journal entry<br>Inter-fund transfer<br>Payroll employee liability<br>Payroll employer liability<br>Payroll Fringe chargeback<br>Payroll net pay<br>GRANT<br>Accrued Accounts Receivable                                               |
| BD02<br>BD03<br>BD04<br>GENERAL LED<br>CRO5<br>BTA<br>BTI<br>CRG<br>DCSR<br>DEC<br>ITV<br>JE15<br>JE16<br>FT01<br>PAYROLL<br>HEEL<br>HERL<br>HERL<br>HFNL<br>HNET<br>CONTRACT &<br>GRAR<br>GRRV                           | Permanent budget adjustments<br>Temporary adopted budget<br>Temporary Budget Adjustment<br>GER<br>Cash receipt entry<br>Bank Transfer between banks on same chart (Inter-Fund)<br>Bank Transfer between Banks on different charts (Inter-Chart)<br>Dirrect Charge<br>Direct cash receipt<br>Department Error Correction<br>Internal Transaction Voucher<br>Intra-fund general journal entry (debit and credit Fund numbers must be the same)<br>Inter-fund general journal entry<br>Inter-fund general journal entry<br>Inter-fund transfer<br>Payroll employee liability<br>Payroll employer liability<br>Payroll Fringe chargeback<br>Payroll net pay<br>GRANT<br>Accrued Accounts Receivable<br>Accrued Revenue                                                                |
| BD02<br>BD03<br>BD04<br>GENERAL LED<br>CRO5<br>BTA<br>BTI<br>CRG<br>DCSR<br>DEC<br>ITV<br>JE15<br>JE16<br>FT01<br>PAYROLL<br>HEEL<br>HERL<br>HERL<br>HFNL<br>HNET<br>CONTRACT &<br>GRAR<br>GRRV<br>GRIC                   | Permanent budget adjustments<br>Temporary adopted budget<br>Temporary Budget Adjustment<br>GER<br>Cash receipt entry<br>Bank Transfer between banks on same chart (Inter-Fund)<br>Bank Transfer between Banks on different charts (Inter-Chart)<br>Dirrect Charge<br>Direct cash receipt<br>Department Error Correction<br>Internal Transaction Voucher<br>Intra-fund general journal entry (debit and credit Fund numbers must be the same)<br>Inter-fund general journal entry<br>Inter-fund general journal entry<br>Inter-fund transfer<br>Payroll employee liability<br>Payroll employee liability<br>Payroll Fringe chargeback<br>Payroll net pay<br>GRANT<br>Accrued Accounts Receivable<br>Accrued Revenue<br>Indirect cost Charge                                        |
| BD02<br>BD03<br>BD04<br>GENERAL LED<br>CRO5<br>BTA<br>BTI<br>CRG<br>DCSR<br>DEC<br>ITV<br>JE15<br>JE16<br>FT01<br>PAYROLL<br>HEEL<br>HERL<br>HERL<br>HERL<br>HERL<br>HERL<br>HERL<br>GRAR<br>GRAR<br>GRAV<br>GRIC<br>GRIR | Permanent budget adjustments<br>Temporary adopted budget<br>Temporary Budget Adjustment<br>GER<br>Cash receipt entry<br>Bank Transfer between banks on same chart (Inter-Fund)<br>Bank Transfer between Banks on different charts (Inter-Chart)<br>Dirrect Charge<br>Direct cash receipt<br>Department Error Correction<br>Internal Transaction Voucher<br>Intra-fund general journal entry (debit and credit Fund numbers must be the same)<br>Inter-fund general journal entry<br>Inter-fund general journal entry<br>Inter-fund general journal entry<br>Payroll employee liability<br>Payroll employee liability<br>Payroll Fringe chargeback<br>Payroll net pay<br>GRANT<br>Accrued Accounts Receivable<br>Accrued Revenue<br>Indirect cost Charge<br>Indirect cost Recovery |

# Accessing e~Print

| Stealth Center                                                                                                    |                                                                                                    |                                                                                                    |
|----------------------------------------------------------------------------------------------------|----------------------------------------------------------------------------------------------------|----------------------------------------------------------------------------------------------------|
| KNOW BETTER CARE                                                                                                    |                                                                                                    |                                                                                                    |
| My Account<br>Content Lavout You are currently logged in.                                                                                                    |                                                                                                    |                                                                                                    |
| Home Finance                                                                                                    |                                                                                                    | Groups                                                                                                    |
| Personal Announcements                                                                                                    | Internet Native Banner     Internet Native Banner     Single Sign-on direct link to Internet Native Banner                                                                                                    | 团团 HR Quick Links<br>Kronos Time Report                                                                                               |
| <b>1y Banner</b><br>SQL exception has occurred.ORA-2815<br>roxy not authorized to connect as client                                                                                                    | Self Service Banner     Image: Constraint of the service Banner       t     • Self Service Banner                                                                                                    | SABA                                                                                                    |
| IV Workflow Alerts                                                                                                    | Single Sign-on direct link to Self Service Banner                                                                                                    | Crosswalk Look Up<br>PO Look Up<br>EAMIS                                                                                              |
| <b>1y Worklist 2</b><br>he user is not authorized for the request.                                                                                                    | A SQL exception has occurred.ORA-28150:<br>proxy not authorized to connect as client                                                                                                    | Husky Buy (Sci-Quest)<br>Husky Bid<br>TM1 Budget System                                                                               |
|                                                                                                    |                                                                                                    | Signature Authorization (SA) System Contracts                                                                                         |
|                                                                                                    |                                                                                                    | FRS (view only) Person Lookup ePrint                                                                                                  |
|                                                                                                    |                                                                                                    |                                                                                                    |
| ePrint                                                                                                    | om Repository Banner Finance Banner Finan<br>ngenest                                                                                                    |                                                                                                    |
| About banner er nite ( r Ag )                                                                                                    | My erfine change kep                                                                                                    | osicory ( help ( Eogode                                                                                                    |
|                                                                                                    | Repository Message is Available<br>Message updated: 02/26/13 9:50 AM                                                                                                    |                                                                                                    |
| anner Finance                                                                                                    | Repository Message is Available<br>Message updated: 02/26/13 9:50 AM                                                                                                    |                                                                                                    |
| anner Finance<br><u>Report</u>                                                                                                    | Repository Message is Available<br>Message updated: 02/26/13 9:50 AM<br>Description                                                                                                    | Latest Date                                                                                                    |
| Inner Finance<br>Report                                                                                                    | Repository Message is Available<br>Message updated: 02/26/13 9:50 AM<br>Description<br>Budget Status                                                                                                    | Latest Date<br>Thu Oct 03, 2013 07:37am                                                                                               |
| anner Finance          Report         Image: Status         Image: Status                                                                                                    | Repository Message is Available         Message updated: 02/26/13 9:50 AM         Description         Description         g       Budget Status         g       G/L Transaction Activity                                                                                                    | Latest Date<br>Thu Oct 03, 2013 07:37am<br>Fri Jul 19, 2013 08:09am                                                                   |
| anner Finance   Report  Report  G/L Transaction Activit  Ck the pdf  Conto view the                                                                                                    | Description         Budget Status         y       G/L Transaction Activity                                                                                                    | Latest Date<br>Thu Oct 03, 2013 07:37am<br>Fri Jul 19, 2013 08:09am                                                                   |
| Report         Report         Budget Status         G/L Transaction Activit         Ick the pdf       Icon to view the         Ick the text       Icon to download                                                                                                    | Budget Status         y       G/L Transaction Activity         e latest version of the report         ad the output file to Excel                                                                                                    | Latest Date<br>Thu Oct 03, 2013 07:37am<br>Fri Jul 19, 2013 08:09am                                                                   |
| Anner Finance   Report   Budget Status   F P 7   G/L Transaction Activit   ck the pdf   F F   icon to view the   ck the text   icon to download   ck the drill   to drill into multiplication                                                                                                    | Pressage updated: 02/26/13 9:50 AM     Pressage updated: 02/26/13 9:50 AM     Description     Pressage updated: 02/26/13 9:50 AM     Pressage updated: 02/26/13 9:50 AM     Description     Pressage updated: 02/26/13 9:50 AM     Description     Pressage updated: 02/26/13 9:50 AM     Description     Pressage updated: 02/26/13 9:50 AM     Description     Pressage updated: 02/26/13 9:50 AM     Description     Pressage updated: 02/26/13 9:50 AM     Description     Pressage updated: 02/26/13 9:50 AM     Description     Pressage updated: 02/26/13 9:50 AM     Pressage updated: 02/26/13 9:50 AM     Pressage updated: 02/26/13 9:50 AM     Pressage updated: 02/26/13 9:50 AM     Pressage updated: 02/26/13 9:50 AM     Pressage updated: 02/26/13 9:50 AM     Pressage update: 02/26/13 9:50 AM     Pressage update: 02/26/13 9:50 AM     Pressage update: 02/26/13 9:50 AM     Pressage update: 02/26/13 9:50 AM | Latest Date<br>Thu Oct 03, 2013 07:37am<br>Fri Jul 19, 2013 08:09am                                                                   |
| Report   Image: Status   Image: Status   Im                                                                                                    | Budget Status         bescription         budget Status         g/L Transaction Activity         e latest version of the report         ad the output file to Excel         Itiple versions of the report         sions of a report, the pdf and text option                                                                                                    | Latest Date<br>Thu Oct 03, 2013 07:37am<br>Fri Jul 19, 2013 08:09am                                                                   |
| Report   Report   Budget Status   G/L Transaction Activit   Colspan="2">Colspan="2">Colspan="2">Colspan="2">Colspan="2">Colspan="2">Colspan="2"Colspan="2" | Budget Status         Description         Budget Status         G/L Transaction Activity         e latest version       of the report         ad the output file to Excel       et and text option         Itiple versions of the report       sions of a report, the pdf and text option         Ilowed in the normal browser process.       browser process.                                                                                                    | Latest Date         Thu Oct 03, 2013 07:37am         Fri Jul 19, 2013 08:09am         ns, if available, should appear on the next sci |